## How to Mount Output Share on Mac

1. Go to your Mac Desktop apple menu. Click on Go > Connect to Server

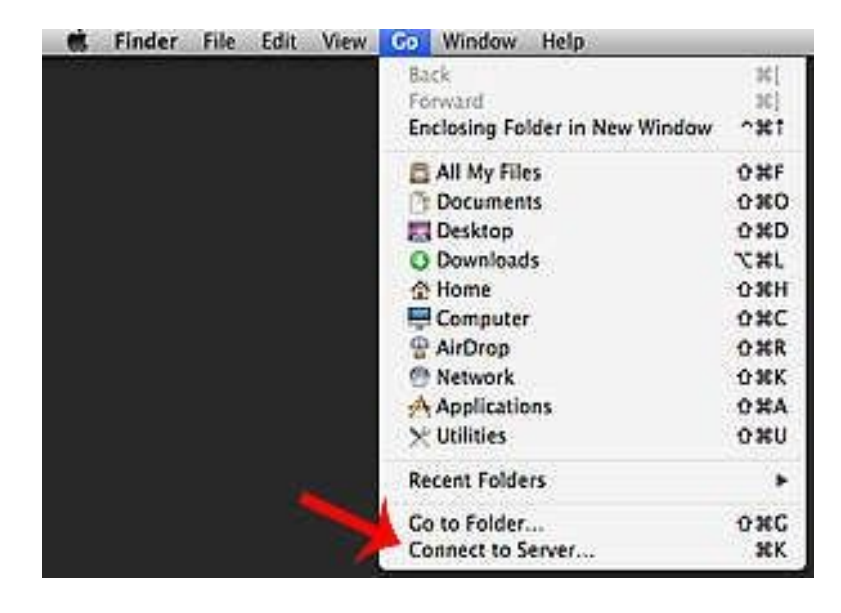

2. In the server Address bar, type in:

smb://hpc/results/username or smb://hpc.scholastic.ringling.edu/results/username

Replace username with your own login

| 000               | Connect to Server                                                                                               |
|-------------------|----------------------------------------------------------------------------------------------------|
| Server Address:   |                                                                                                    |
| smb://hpc.sch     | olastic.ringling.edu/results/username + O*                                                                      |
| Favorite Servers: |                                                                                                    |
|                   |                                                                                                    |
|                   |                                                                                                    |
|                   |                                                                                                    |
| (a) [ ]           | The second second second second second second second second second second second second second second second se |
| (C) Hermove       | Browse Connect                                                                                                  |

3. It will then ask for your credentials. Enter your ringling username and password.

| 0.0.0 | Connecting                                                                                                    | to Server                                                                                |
|-------|----------------------------------------------------------------------------------------------------|------------------------------------------------------------------------------------------|
|       | nnecting to smb://hpc.s.                                                                                      | .gling.edu/results/username                                                              |
|       | Enter your name an<br>"hpc.scholastic.ring<br>Connect as: Gue<br>• Reg<br>Name:<br>Password:<br>Remember this | d password for the server<br>ling.edu".<br>st<br>istered User<br>password in my keychain |

4. Your Output share will appear on your desktop with your username

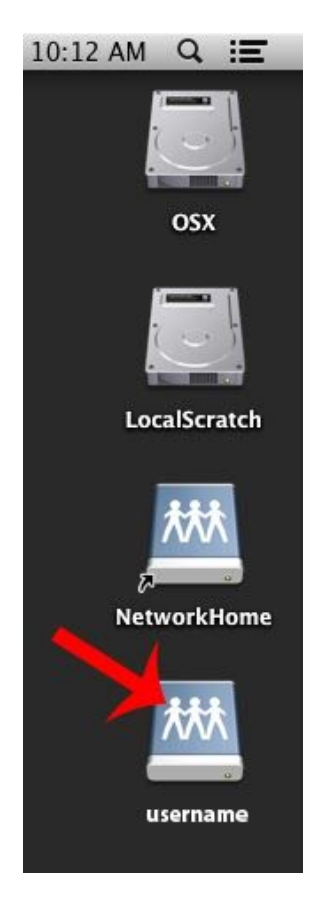

5. If you open the output folder, your jobs should appear. There should be 3 folders in each job. The output folder contains the renders.

| 000                                                                                                    |                          |                                | 2   |
|----------------------------------------------------------------------------------------------------|--------------------------|--------------------------------|-----|
| Accelerations<br>A Accelerations<br>Downloads<br>Accelerations<br>Accelerations<br>Monits<br>Monits<br>Documents<br>Desitop                                                                                                    | Narry<br>+ 🔛 12145.Alpha | Own Modified Yeuroday, 7,47 PM | 100 |
| Control of the second second sec |                          |                                |     |
|                                                                                                    |                          |                                |     |

Note: DO NOT rename or work from the output share. It's for copying your files to your own homespace ONLY. You can break the farm for everyone. Failure to follow this rule can result in restricted access. Please just don't.

## **To Disconnect:**

Right click (or Control click) on the output share on the mac desktop

Click Eject "username"

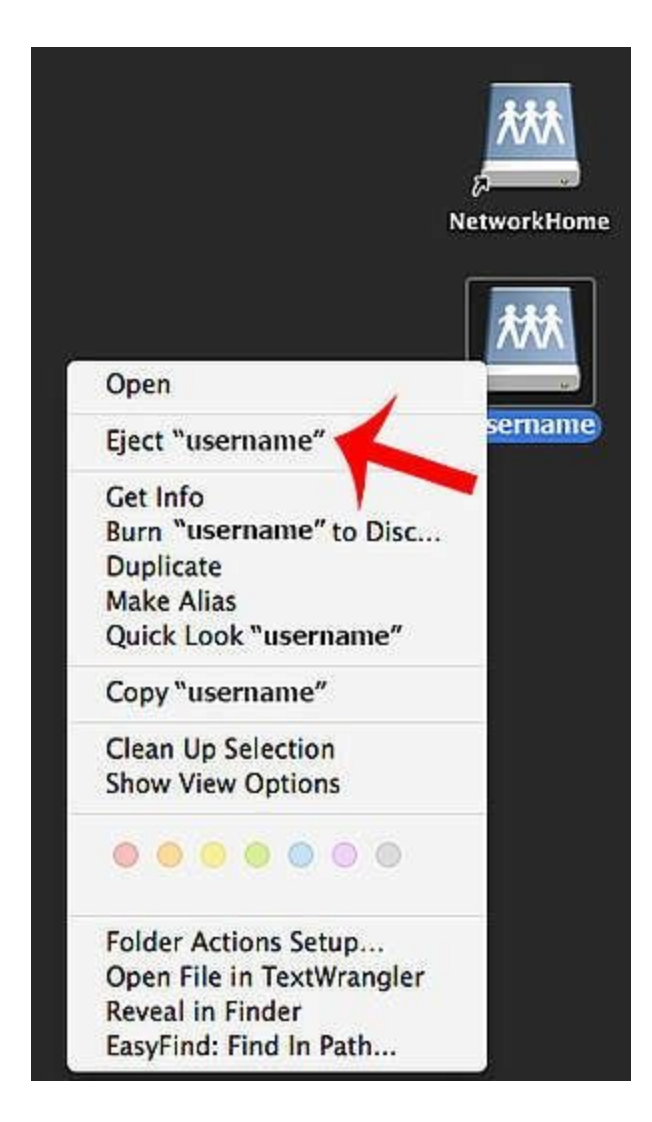